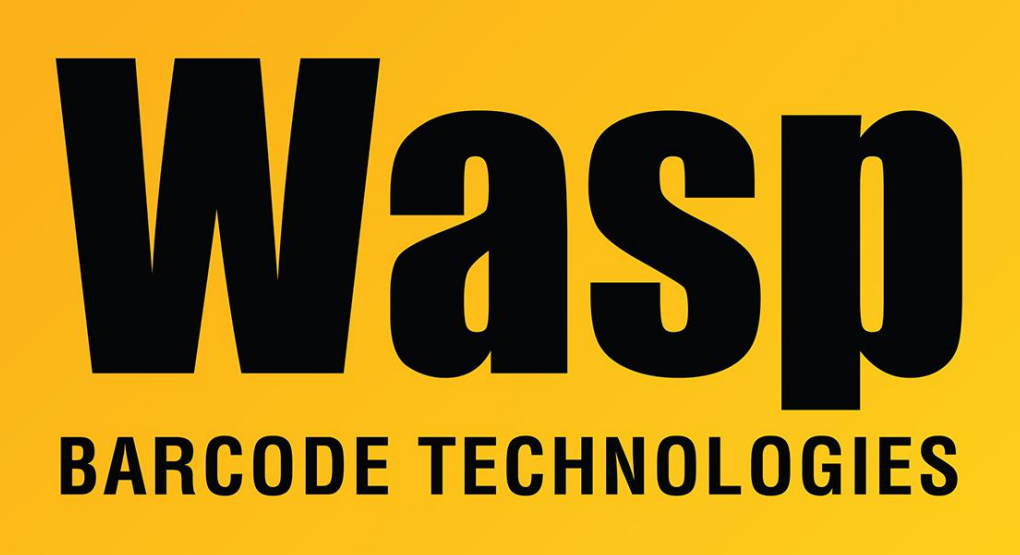

Portal > Knowledgebase > Hardware > Printers > Configure Wifi on WPL printer

## Configure Wifi on WPL printer Scott Leonard - 2024-07-26 - in Printers

## How to Configure Wifi on a WPL printer

This article applies to WPL308, WPL308 Plus, WPL614, WPL614 Plus, WPL618 and other printers with an installed Wi-Fi interface card.

Connect the printer to a PC. The easiest way is directly via USB cable, though it is possible over (wired) ethernet.

Run the Printer Configuration Tool. If needed, here's the download link: https://dl.waspbarcode.com/kb/printer/PrinterConfig-x64.exe

| ≝ P  | inter Con | figuration Tool |              |               |            |               |             |              |                |            | - 0                 | × |
|------|-----------|-----------------|--------------|---------------|------------|---------------|-------------|--------------|----------------|------------|---------------------|---|
| Prin | ters Fu   | nctions Tools   | Adva         | nced About    |            |               |             |              |                |            |                     |   |
| U    | 🗃 🛛 💬     | C 🔶 🗘 🖸         | 61           | 🔄 🖉 🗚 🍋 🍋     | 1 🛛 🔮 🖄    | : 🖡 🖬 🕸       | Group: All  | - 0          |                |            |                     |   |
|      | Ľ         |                 |              |               | 1          | 1             | <u>.</u>    |              |                |            |                     |   |
|      | Status    | Printer         |              | Interface     | Model      | Version       | Serial No.  | Mileage (Km) | Batt. Capacity | Batt. Life | Last Update Time    |   |
|      | 9         | PS-313E8E       | <b>‹</b> ·›› |               | WPL304     | 7.08 EZ TCF   | 5           | 8.0          |                |            | 20/06/2023 10:45:14 |   |
|      | 9         | PS-FF02B9       | ψ            | USB           | WPL-305E   | 8.13 EZD TCF  |             | 0.4344       |                |            | 15/09/2023 15:40:41 |   |
|      | 9         | PS-80367F       | <b>‹</b> ·›› | 10.189.30.246 | WPL308     | A2.12 EZD TCF | TX218200211 | 0.1382       |                |            | 15/09/2023 15:35:32 |   |
|      | 9         | PS-82020C       | ψ            | USB           | WPL308Plus | A2.16.WA7 EZD |             |              |                |            | 26/07/2024 10:11:05 |   |
|      | Δ         | PS-E01CA5       | <b>‹</b> ·›› | 10.189.30.55  | WPL408     | A2.15.121 EZD | MB219370148 | 0.0166       |                |            | 26/07/2024 09:46:06 |   |
|      | 9         | PS-023D02       | <b>‹</b> ·›› | 10.189.30.209 | WPL614M    | A1.92W36 EZ   | 24T17220198 | 2.4291       |                |            | 26/07/2024 09:46:05 |   |
|      | 9         | SHIPPING 608    | <b>‹··</b> > | 10.189.30.204 | WPL608     | 7.00 EZ TCF   |             | 11.8798      |                |            | 26/07/2024 09:46:10 |   |
|      | 9         | SZ wpl304       | <b>‹·›</b>   | 10.189.30.190 | WPL304     | 7.08 EZ TCF   |             | 0.1300       |                |            | 26/07/2024 09:46:09 |   |

Find your printer in the list and double-click it. The default Printer Configuration main tab appears.

| Click the Wi El cocondor  | v tah (naar tha | middle of the   | window) (co    | a rad arrow in | ccroonchat) |
|---------------------------|-----------------|-----------------|----------------|----------------|-------------|
| CIICK LINE WI-FI Secondar | v lab mear lne  | i midale of the | e window). (Se | e reu arrow m  | screenshou  |
|                           | J               |                 |                |                |             |

| Calibration        | Version:                       | WPL308Plus Version: A2.16.WA7 EZD |             |                  |                                     |           |        |          |  |
|--------------------|--------------------------------|-----------------------------------|-------------|------------------|-------------------------------------|-----------|--------|----------|--|
|                    | Serial No.:                    | TX32331                           | TX323310920 |                  |                                     | Number:   | RDL2   | 23400275 |  |
| RTC Setup          | Checksum:<br>Ribbon Remaining: | 1836B06                           | 37          | TPH Odome        |                                     | eter:     | 0.0046 |          |  |
| Factory Default    |                                | 73 m                              |             | Cutter Serial Nu |                                     | I Number: | N/A    |          |  |
| Tactory Delaut     | Label Count:                   |                                   |             |                  |                                     |           |        |          |  |
| Reset Printer      | Cutting Counter:               | 0                                 | 0           | Reset            | Reset                               |           |        |          |  |
| Print Test Page    | mileage (Km).                  | 0.0041                            | 0.0041      | Reset            |                                     |           |        |          |  |
| Finit Test Fage    | Common RS-232 E                | Bluetooth                         | Wi-Fi Eth   | ernet            |                                     |           |        |          |  |
| Configuration Page | Wi-Fi Module                   |                                   |             | A                |                                     |           |        |          |  |
| Duran Taut         | SSID:                          | PromisedLAN                       |             | ЕАР Тур          | e:                                  |           | ~      |          |  |
| Dump Text          | WLAN Encryption:               | WPA-Personal V Username:          |             |                  | me:                                 |           |        |          |  |
| Ignore AUTO.BAS    | Key:                           | .y:                               |             |                  | Password:                           |           |        |          |  |
| Exit Line Mode     | DHCP:                          | ON                                | ~           |                  |                                     | Filena    | ame    | Browse   |  |
|                    | IP Address:                    | 172.20.10.4                       |             | CA Certificate:  |                                     |           |        |          |  |
| Enter Line Mode    | Subnet Mask:                   | 255.255.255.240<br>172.20.10.1    |             | Client C         | Client Certificate:<br>Private Key: |           |        |          |  |
| Wi-Fi Default      | Gateway:                       |                                   |             | Private H        |                                     |           |        |          |  |
| X                  | Primary DNS IP:                | 0.0.0.0                           |             | EAP-FAST PAC:    |                                     |           |        |          |  |
|                    | Secondary DNS IP:              | 0.0.0.0                           |             | Fast BS          | Fast BSS Transition                 |           |        |          |  |
|                    | Raw Port:                      | 9100 (802.11r):                   |             |                  | l                                   | ~         |        |          |  |
|                    | Printer Name:                  | PS-8202                           | 0C          | Wi-Fi Ve         | rsion:                              | 5.2.1.0R5 |        |          |  |
|                    | MAC Address:                   | 00:1B:82                          | 2:82:02:0C  | RSSI:            |                                     | 31        |        |          |  |
|                    | Perform Wi-Fi de               | fault when                        | using USB   | interface        |                                     |           |        |          |  |
| Get Status         |                                |                                   |             |                  |                                     |           |        |          |  |

Fill in SSID. This is your wifi network name.

Set the Encryption type required by your network. This is often WPA-Personal, but may be different.

Set the Key, which is your wifi password.

Set DHCP to ON.

*NOTE:* Some networks have different settings & requirements from the above settings. Wasp does not know your settings, so consult your network admin for guidance.

When the settings are filled in, click the Set button toward the lower right. There will be a Please Wait message with a countdown timer.

When the countdown is complete, the printer will reset itself. After a few moments, the Wi-Fi antenna icon and IP address should show on the printer's display.

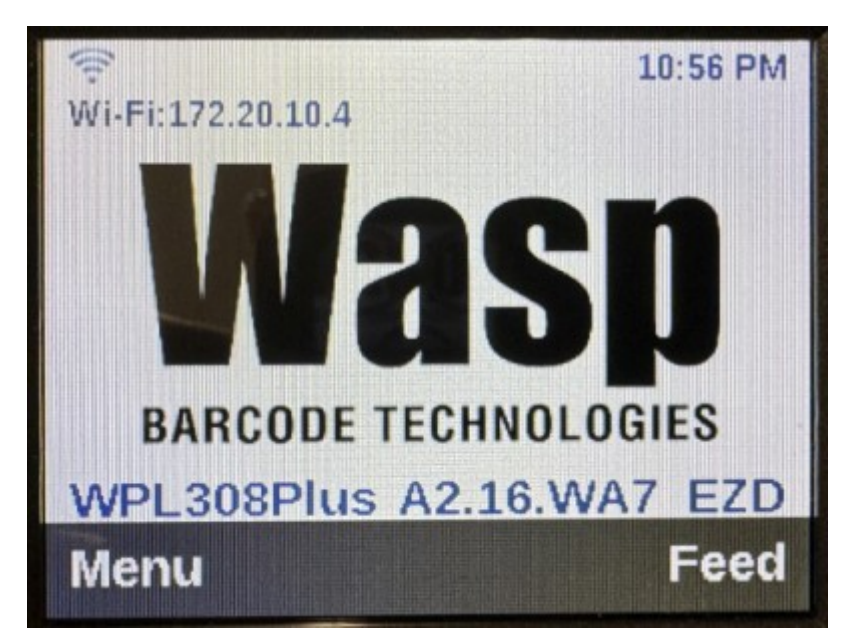

In the Printer Configuration tool, you can click the Get button (lower right) to retrieve new Wi-Fi settings from the printer into the dialog box.

If the printer has trouble obtaining an IP address from your network, try the Wi-Fi Default button at the left side of the Printer Configuration main (see red arrow in screenshot above), then re-enter wi-fi info as needed.

## **Related Pages**

- Printer User Manuals, Programming Reference Guides, Quick Reference Guides, Quick Start Guides (multiple models)
- WPL308: Wifi module installation
- <u>WPL308M Printer Resources</u>